## HNB mobile app

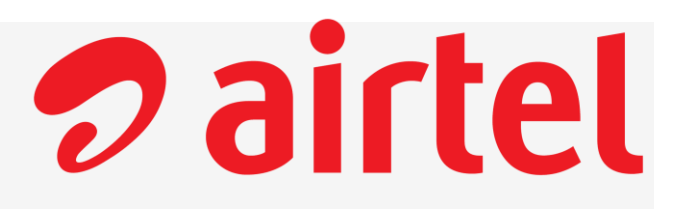

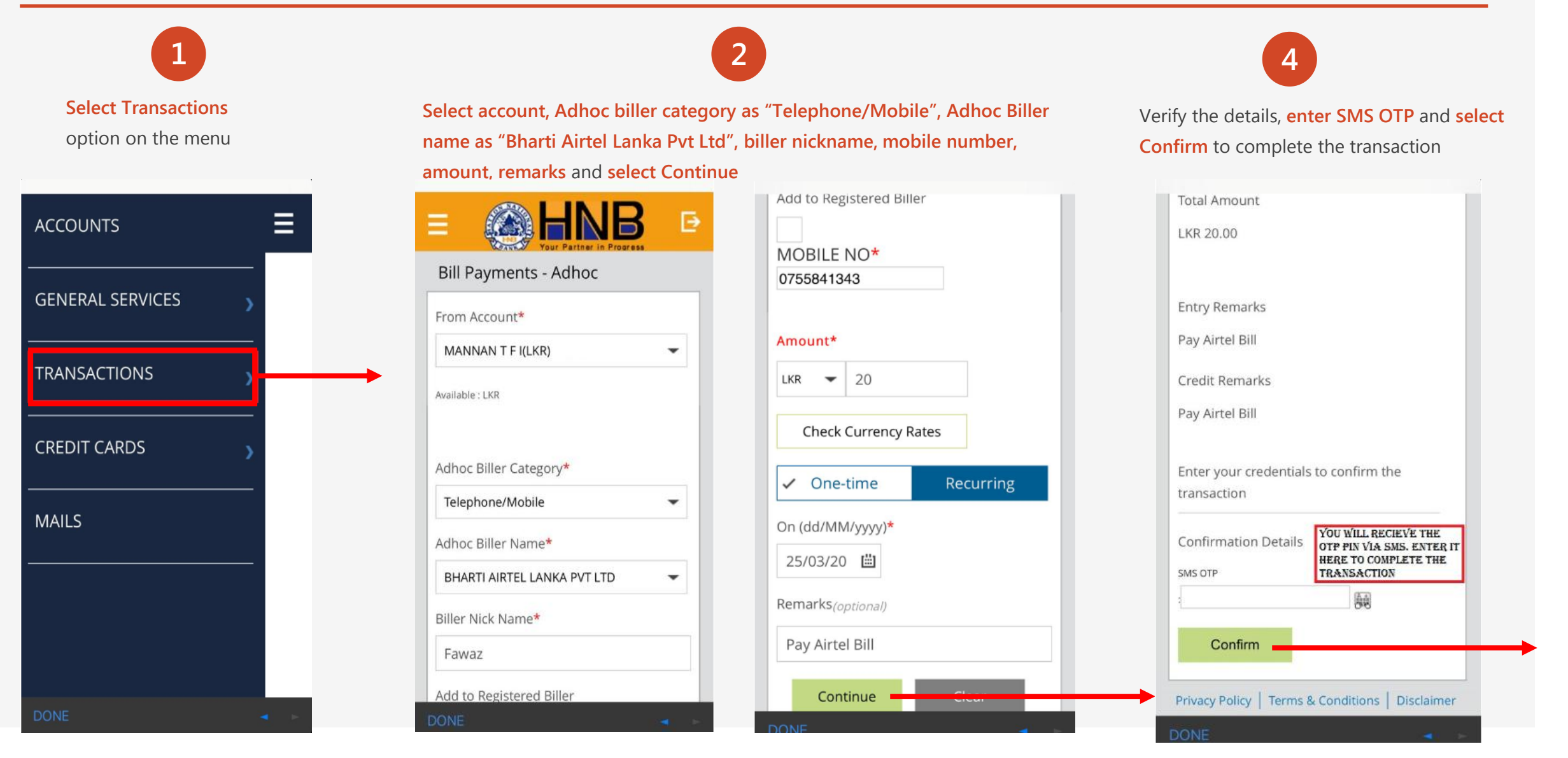

## HNB SOLO app

**Pairtel** 

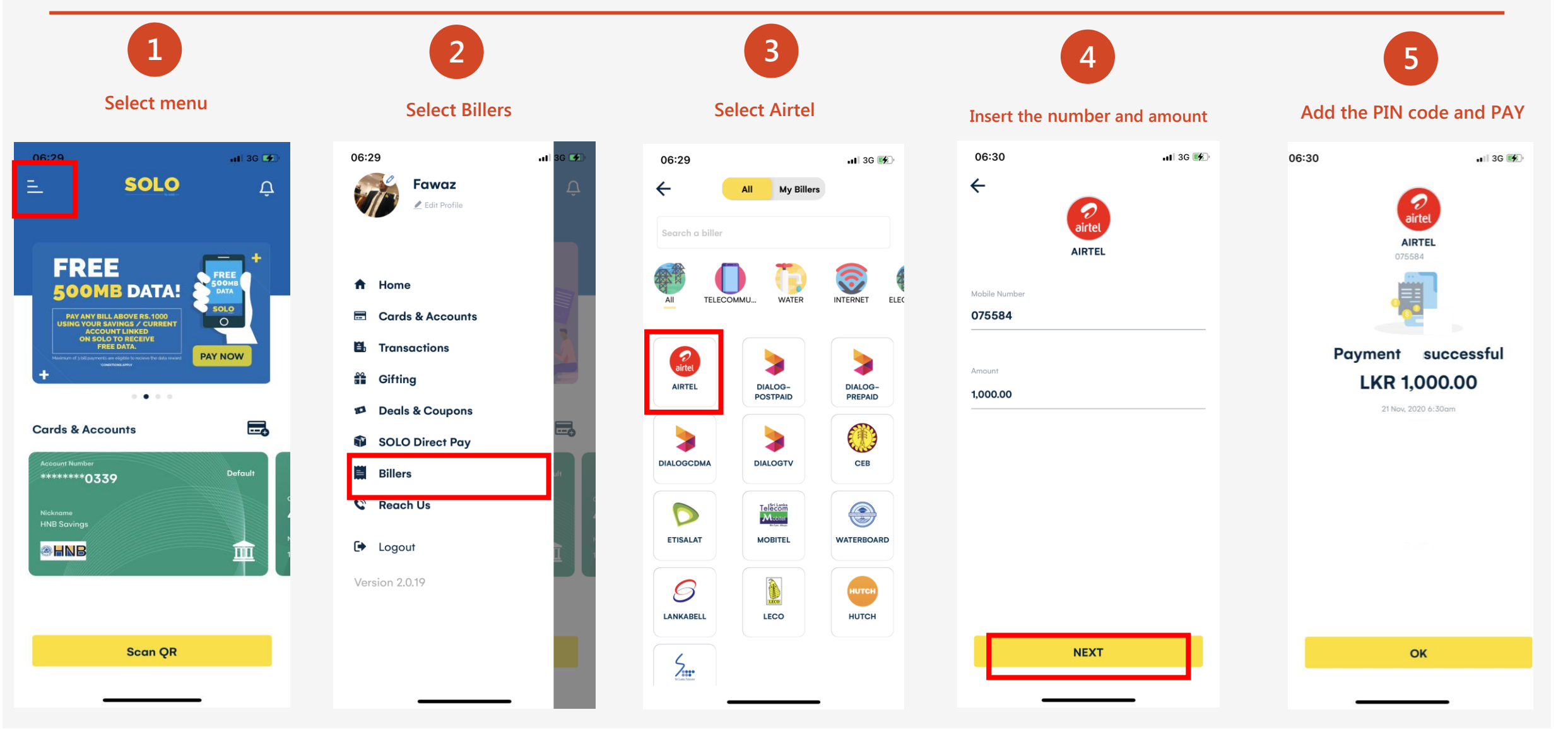